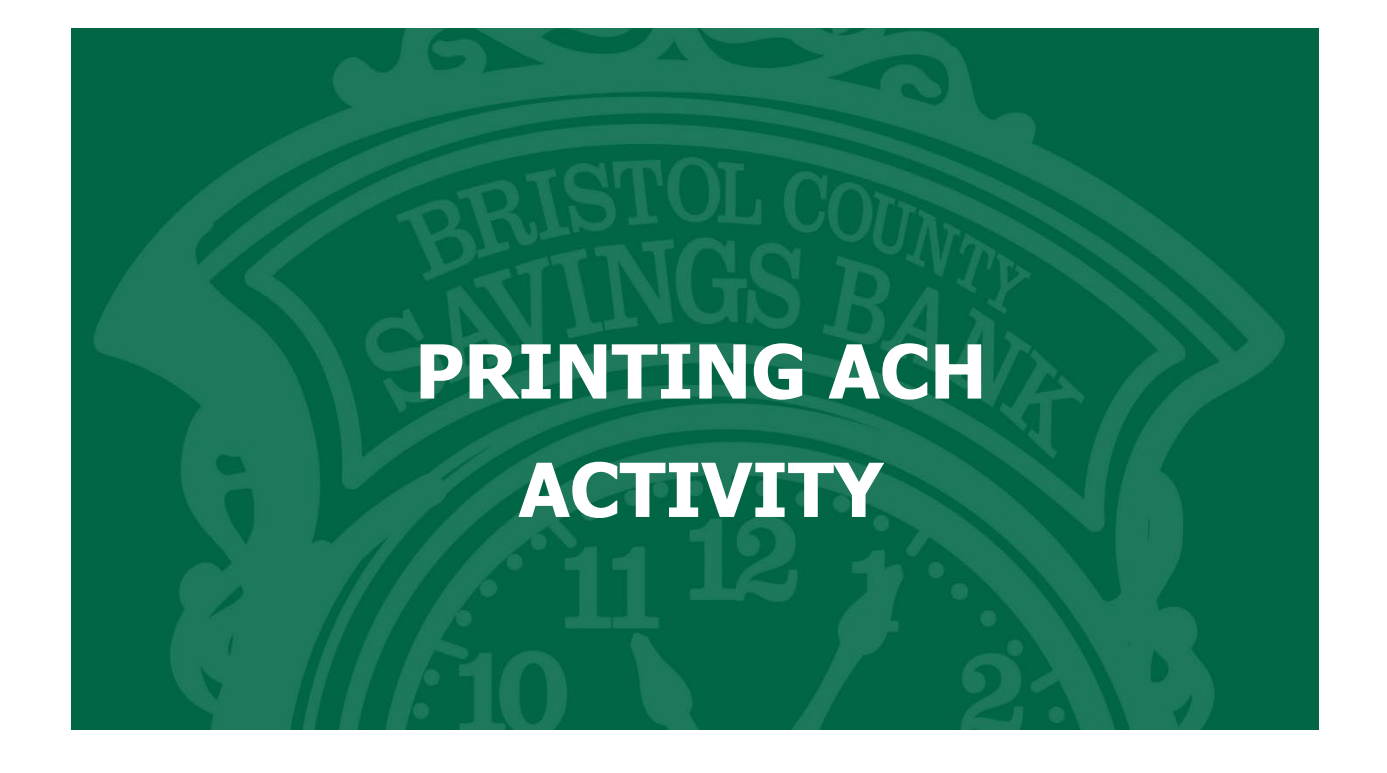

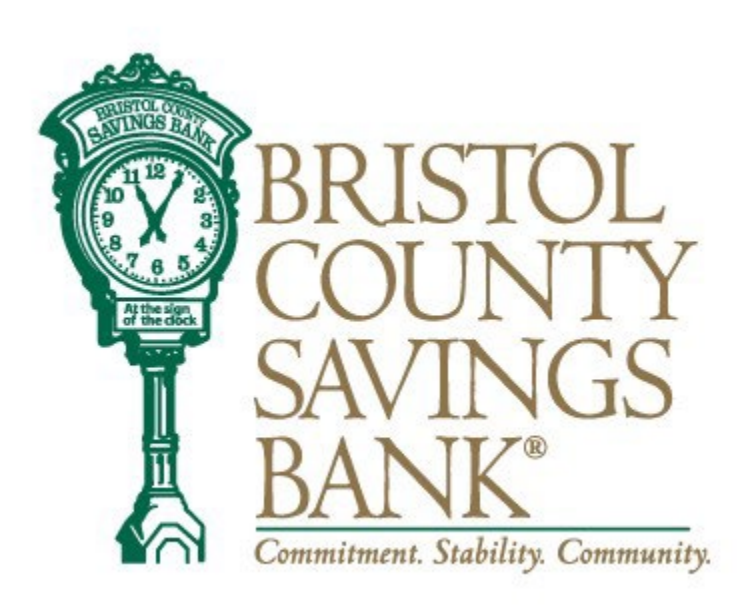

Member FDIC

# Activity

## How to print your ACH template history:

1. Click on the magnifying glass icon to the right to bring up the desired report.

### ACH History

| Show  | Search Options                                                    |                         |            |                      |                |
|-------|-------------------------------------------------------------------|-------------------------|------------|----------------------|----------------|
| Ref # | Batch                                                             | Company                 | Amount     | Status               | Effective Date |
| 94826 | Name: PAYMENTS<br>Type: PPD Debit - Consumer Debit<br>Fund To: xt | Your Company Name x1234 | \$7,807.59 | Processed 12/13/2022 | 12/14/2022     |

2. With the report opened as a pop-up, use the print feature from your browser.

| County X     | +                                                                                                    | ~   | - 0         | $\sim$ |
|--------------|----------------------------------------------------------------------------------------------------|-----|-------------|--------|
| secure.myvir | tualbranch.com/BristolCountySavingsBank/ACH/BatchActivity.aspx 년                                                           | ☆   | * 0 4       |        |
| ns Ġ Google  | 👔 Bristol County Savi 👔 iBanking Admin Tool 🔇 FIS XAA 🕼 COCC Client Site 💼 iDashboard Login 🚳 identifi - Logon 🕫 Login ADP | ~   | Other bookm | reks   |
| story        |                                                                                                    |     |             |        |
| Batch [      | Details                                                                                                    |     |             |        |
|              |                                                                                                    |     |             |        |
| Ref #948     | 26: PAYMENTS                                                                                                    | ate |             |        |

### 3. Once you select 'Print' you will be able to print just the report in focus.

| × +                                                            |             |      | $\sim$         |
|----------------------------------------------------------------|-------------|------|----------------|
| e.myvirtualbranch.com/BristolCountySavingsBank/ACH/BatchActiv  | vity.aspx   |      | 6 4            |
| 12/13/22, 10:21 AM ACH Activity - Brister County Batch Details | Print       | 8 s  | heets of paper |
| Ref #94826: PAYMENTS Type: PPD Debit - Consumer Debit          | Destination | DOCS | Ŧ              |

## Pass-Thru History

| Created By 🗘 | Created <b>†</b> | Updated $\downarrow$ | Status <sup>†</sup>  | File Name (Click for Details) $\dagger_4$ |
|--------------|------------------|----------------------|----------------------|-------------------------------------------|
| Sam Walton   | 05/19/2021       | 05/19/2021           | Downloaded By System | P_WEB Debits Test File_v2.txt             |
| Sam Walton   | 05/18/2021       | 05/18/2021           | Downloaded By System | P_WEB Debits Test File.txt                |

#### Download

In the ACH menu, click on ACH Activity. You can view an ACH Returns Report, Pending ACH

Transactions and a History of ACH Transactions by clicking the Show Search Options box. Select a specific date range and click Search.

Pending ACH transactions and History can be exported into Excel. Click on Export under the category you wish to export. Open the file and Save.

### ACH Returns Report

| Date Range: |          |   |
|-------------|----------|---|
| Today       |          | ~ |
| From:       |          |   |
| 11/30/2022  |          |   |
| To:         |          |   |
| 11/30/2022  |          |   |
|             |          |   |
| Search      | Download |   |

### Pending

Show Search Options

| Ref # | Batch | Company                          | Amount | Status | Effective Date |
|-------|-------|----------------------------------|--------|--------|----------------|
|       |       | There are no batches to display. |        |        |                |

### ACH History

Show Search Options

| Ref # | Batch | Company | Amount | Status | Effective Date |
|-------|-------|---------|--------|--------|----------------|
|       |       |         |        |        |                |

There are no batches to display.

# Contact

For assistance, please contact your Relationship Manager or Bristol County Savings Bank Customer Service at 508-828-5420.

For issues with your RSA Token, please make sure you have your token with you, as the support team will need to identify data from the token.